#### 附件 1:

# 建筑从业人员安全教育培训及考试操作说明

|    | 目录 |             |  |  |  |  |  |  |
|----|----|-------------|--|--|--|--|--|--|
| 前  | 言  | 2           |  |  |  |  |  |  |
| -, | 安  | 全教育培训系统流程图3 |  |  |  |  |  |  |
| Ξ, | 项  | 目操作手册3      |  |  |  |  |  |  |
|    | 1、 | 注册登录4       |  |  |  |  |  |  |
|    | 2、 | 登记人员4       |  |  |  |  |  |  |
|    | 3、 | 建立项目班组5     |  |  |  |  |  |  |
|    | 4、 | 学习课程5       |  |  |  |  |  |  |
|    | 5、 | 在线考试6       |  |  |  |  |  |  |
|    | 6、 | 现场抽查7       |  |  |  |  |  |  |
| Ξ. | 个  | 人操作手册7      |  |  |  |  |  |  |
|    | 1、 | 登记入库7       |  |  |  |  |  |  |
|    | 2、 | 登陆系统7       |  |  |  |  |  |  |
|    | 3、 | 学习课程9       |  |  |  |  |  |  |
|    | 4、 | 在线考试10      |  |  |  |  |  |  |

#### 前言

《深圳市建筑从业人员安全教育数字化教材》(下称《教材》)由深圳市住房和建设局组织 编制并通过了专家组评审。《教材》是规范化和标准化的系列课件,采取视频、音频、PPT方式 展现,由《上岗前通用安全常识》《各工种典型事故案例》《危险性较大分部分项工程典型事故 案例》《企业自培专栏》4部分组成。施工单位应履行主体责任对其开展安全教育培训,保证从 业人员具备必要的安全生产知识,熟悉有关的安全生产规章制度和安全操作规程,掌握本岗位的 安全操作技能,了解事故应急处理措施,知悉自身在安全生产方面的权利和义务。

项目培训注意事项:

| 名称   | 内容                                                   |                                                                                     |  |  |
|------|------------------------------------------------------|-------------------------------------------------------------------------------------|--|--|
|      | 1. 填写资料信息、填写申请表                                      |                                                                                     |  |  |
| 注册账号 | <br>  2.  工程信息、施工许可证扫描件电                             | 子档                                                                                  |  |  |
|      | 3. 各家单位信息、单位联系人及联系人手机号                               |                                                                                     |  |  |
| 录入人员 | 建筑工人身份证原件                                            |                                                                                     |  |  |
| 学习方式 | (1)实名制平台<br>http://smz.ypt.szsti.org/<br>"数字化教育培训"模块 | <ul> <li>(2) 微信公号: 工地好筑手</li> <li>(1) (1) (1) (1) (1) (1) (1) (1) (1) (1)</li></ul> |  |  |

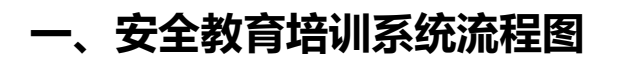

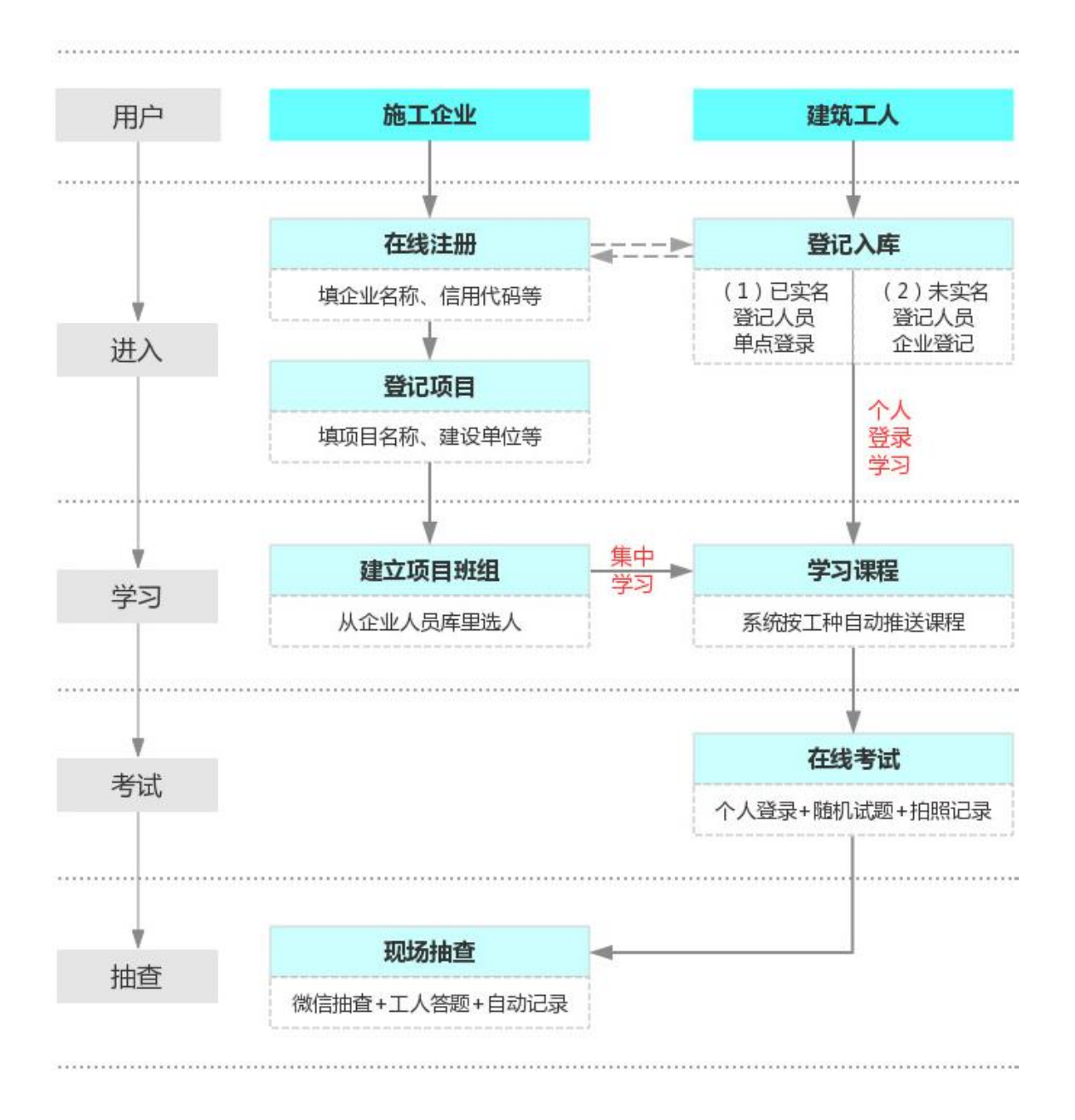

#### 二、项目操作手册

### 1、注册登录

打开深圳市建筑业实名制和分账制管理平台 http://smz.ypt.szsti.org/,点击"账号注册", 填写项目信息,待系统管理员审核,审核通过项目管理员可登陆项目后台。

# 2、登记人员

(1) 已在实名制平台登记项目工人信息的,项目可在实名制平台 (http://smz.ypt.szsti.org/)登录"数字化教育培训"模块进行工人信息同步。

| ₩ 深圳市建筑从业人员<br>实名制安全教育培训系统             |    |                   | 首页 系统介绍              | Er H | 册企业 |            |
|----------------------------------------|----|-------------------|----------------------|------|-----|------------|
| ▲ 用户登录 没有账号?立即注册                       |    |                   |                      |      |     |            |
|                                        | 账号 |                   | ]                    |      |     |            |
|                                        | 密码 | 登录                |                      |      |     |            |
|                                        |    |                   |                      |      |     |            |
|                                        |    |                   |                      |      |     |            |
|                                        |    |                   |                      |      |     | iii ₩<br>₩ |
| © 2017 szjsaq.com All Rights Reserved. |    | 培训客服热线 0755-83288 | 3123 实名对接热线 17301988 | 374  |     |            |

个人可以通过 hzs.szjsaq.com 点击"登录"方式进入。

(2) 未在实名制平台登记工人信息,须联系实名制对接设备供应商录入。

# 3、建立项目班组

企业管理后台, 点击"项目管理" > "项目班组" > "选择项目" > "添加班组"。

| 请选择                                                 |     |         |          |            |        | •   |
|-----------------------------------------------------|-----|---------|----------|------------|--------|-----|
| 选择项目                                                | 添加  | 修改 删除   |          |            |        | C × |
| <ul> <li>● 我的项目列表</li> <li>● 深圳地铁6号线二期工程</li> </ul> | 8 🗸 | 条记录     |          |            | 班组名称   | 搜索  |
| 科学馆站<br>● 东方尊峪二期建设项目                                | 选择  | ◇登录账号   | ◇ 班组长电话  | ~ 创建时间     | 操作     |     |
| ● 宝安区福永同和工业区<br>改造项目                                |     | user593 | 普工班      | 2018-06-22 | 详细操作 ▼ |     |
| <ul> <li>宝安港区东宝河作业区</li> <li>——期码头工程</li> </ul>     |     | user594 | PE管班组    | 2018-06-21 | 详细操作 ▼ |     |
|                                                     |     | user595 | 管工(地上)班组 | 2018-06-21 | 详细操作 ▼ |     |
|                                                     |     | user596 | 架子班组     | 2018-06-21 | 详细操作 ▼ |     |
|                                                     |     | user597 | 土方班组     | 2018-06-21 | 详细操作 👻 |     |

# 4、学习课程

企业管理后台,点击"培训管理">"培训课程",点击"企业开班培训",选择课程和工人即可开班学习。

| 深圳市建筑从业人员<br>实名制安全教育培训系统 | 3                                            |                                                          | <b>8</b>                      |
|--------------------------|----------------------------------------------|----------------------------------------------------------|-------------------------------|
| 管理菜单                     |                                              |                                                          |                               |
| □项目管理 >                  | 说明:1)通识类课程为所有在场人员都要必学的课程,工种类课程现              | 则根据从事的工种对应学习,以上两类课程都设置考试,危大类课程                           | 则根据项目特点进行选学、暂不设置考试。2)培训结果参见个人 |
| 口企业管理 >                  | 培训汇总页面,培训记录设置有效朝三个月,有效期过后需要再次                | 学习,                                                      |                               |
| ユ 培训管理 ・                 | 全部課程 通识教育 工种教育 危大工程 企业增长                     | ul <mark>.</mark>                                        |                               |
| 培训課程                     | 返岗复工防疫指南                                     | 工地三宝篇                                                    | 恶劣天气篇                         |
| 培训记录                     |                                              |                                                          |                               |
| 人员培训汇总                   | · ^                                          | SZEC                                                     | XK                            |
|                          | <b>返岗复工防疫指南</b><br>2.2.37 (37)<br>2.327 (37) | 安全橋、安全梯、安全岡的正确使用方式?           2 読打 (25)           企业开现标识 |                               |
|                          | 起重伤害篇                                        | 触电篇                                                      | 坍塌筒                           |
|                          |                                              | SZK                                                      |                               |

**过程记录:** 在培训过程中点击"图片上传",企业需打印《建筑从业人员安全教育现场培训 登记表》签字并和工人现场培训一起拍照上传。(点击 Browse...选择图片,保存上传)

| 添加学习照片 |               | ×            |
|--------|---------------|--------------|
|        |               |              |
|        |               | 🖀 Browse     |
|        |               | 保存           |
|        |               | С×           |
| 8 🔽 条i | 己录            | 振題 <b>捜索</b> |
| 选择     | ◎照片(点击图片查看大图) | ~ 上传时间       |
|        | 1             | 2018-06-25   |
|        |               | 2018-06-25   |

### 5、在线考试

工人手机关注微信公众号"工地好筑手",点击"安全教育"栏目,选择"学习考试"菜单, 登录后进行考试(企业管理后台可查询工人登陆账号,统一初始密码 Kz666888)。

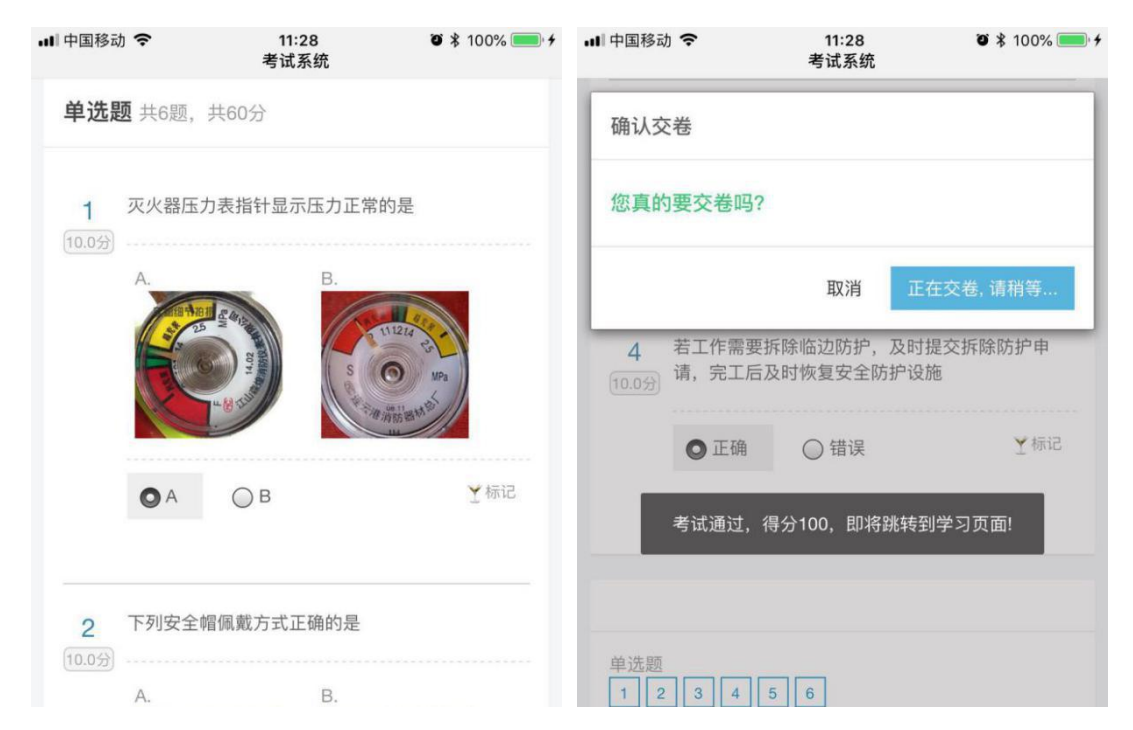

### 6、现场抽查

企业管理员关注微信公众号"工地好筑手",点击"安全教育"栏目>选择"学习考试"菜单>选择登陆角色,登录后选择项目,查看工人培训记录,点【抽查】工人现场作答。

| < 项目人员培训情况                                                                                        |      |     |  |  |  |  |
|---------------------------------------------------------------------------------------------------|------|-----|--|--|--|--|
| 输入人员姓名或身份证号码                                                                                      | Q 搜索 | 體扫码 |  |  |  |  |
| 提示:可使用关键字搜索或现场工人二维码进行扫码操作                                                                         |      |     |  |  |  |  |
| 1、 <mark>李汉三</mark> -[普工]<br>112012198808064513<br>深圳市华安城市建设工程有限公司<br>培训记录1条,被抽查 <mark>0</mark> 次 |      | ^   |  |  |  |  |
| 通识培训                                                                                              |      |     |  |  |  |  |
| [1]、岗前通用安全常识培训<br>培训次数 1次;最近培训日期:2018-06-26<br>本课程含 <del>有</del> 考试。有效期: 2018-12-23;              |      | 抽查  |  |  |  |  |

# 三、个人操作手册

# 1、登记入库

已在深圳实名制平台登记的建筑工人可直接登陆"数字化教育培训"模块学习,未实名登记的需委托所在的企业帮助登记入库。

### 2、登陆系统

(1) 电脑端:打开网址 hzs.szjsaq.com 点击"登录",输入个人账号密码登陆系统(企业管理后台查询工人登陆账号,统一初始密码 Kz666888)。

| 深圳市建筑从业人员<br>实名制安全教育培训系统               |                  |                   | 首页         | 系统介绍 登录       | 注册企业 |          |
|----------------------------------------|------------------|-------------------|------------|---------------|------|----------|
| ▲用户登录 没有账号 ? 立即注册                      |                  |                   |            |               |      |          |
|                                        | <b>三</b> 湖<br>田本 |                   |            |               |      |          |
|                                        |                  | 登录                |            |               |      |          |
|                                        |                  |                   |            |               |      |          |
|                                        |                  |                   |            |               |      | 中简半<br>● |
| © 2017 szjsaq.com All Rights Reserved. |                  | 培训客服执线 0755-83288 | 8123 实名对接热 | 銭 17301988874 |      |          |

(2) 手机端:关注"工地好筑手"微信公众号,点击"安全教育">"学习考试",输入个 人账号密码登陆系统。

# 3、学习课程

系统会将该工种要学习的课程自动推送到"我的课程"栏目里。

| 2.2                    | - 建设工人文名制安全教育培训系统 ■                                                                                                    | 8 U |
|------------------------|----------------------------------------------------------------------------------------------------|-----|
| 沈熹 -                   | 企业培训         22         0%         并始学习           企业培训         2         6%         2         月前時日         0%         日前時日                                                                                                    |     |
|                        | 企业培训         びア         工地三主筒         0%         开始学习           企业培训         企业培训         ご         0%         开始学习           学习时间:0.5         上传照片                                                                                                    |     |
|                        | 工种培训         送客         採用司机 建装置         0%         开始学习           工中培训         運転         集用司机会会政育统训         3         学习时间 0.8         上時期片                                                                                                    |     |
| 安全教育<br>安全教育           | 工种培训         299         按照机局机 建结构         0%         开始学习           工作特点         股度机完全知识控制机         2         学习时间 0.5         上付期片                                                                                                    |     |
| 派程中心<br>用户中心           | びかり通用会全常内培训              近日秋宵           通日秋宵              近日秋宵              14%             「夏田秋宵               14%             『夏田秋宵               14%             『夏田秋宵               14%             『夏田秋宵               14%             『夏田秋宵               14%             『夏田秋宵               14%             『夏奈子习               14%             『夏奈子习               14%               夏の秋宵               14%               夏の秋宵               14%               夏の余               『夏奈子习               『夏奈子习               『夏奈子 </th <th></th> |     |
| 17人支84<br>实名认证<br>消息中心 | 工种培训         改建         杂工(音工)         読載語         上标照片           工种培训         正         音工会全和原稿则         2         67%         上标照片                                                                                                    |     |
|                        |                                                                                                    |     |

需学习的课程 (示例为挖掘机司机)

注: 在学习过程中, 系统会要求工人拍照并上传照片, 完成过程记录。

## 4、在线考试

在"我的课程"中找到已学完的课程"开始考试",答完考题点击"提交"即完成该门课程 考试。

|                              | 建设工人实名制安全教育培训系统                                                                                                    | <b>ں</b> ت     |
|------------------------------|----------------------------------------------------------------------------------------------------|----------------|
| N.                           | 企业培训         23/2         0%         开始           学习时间 0.5         上线                                                                                                    | 学习<br>應片       |
| 沈熹 ±<br><sup>按据机司机 /</sup>   | 企业培訓         22         0%         开始           学习时间 0S         上传                                                                                                    | 学习             |
|                              | 工作培训     図22     採用司机     建築語     3     0%     开始                                                                                                    | 浮习             |
| 科筑监理(测试)                     | 工料培训         部         控制         授規机同机 編集後         0%         开始           1<                                                                                                    | 学习             |
| 安全教育<br>我的课程<br>课程中心         | 認知         認知         (約)通用安全常识编训         注意         (14%)         (14%)         (14%)         (14%)         (14%)         (14%)         (14%)         (14%)         (14%)         (14%)         (14%)         (14%)         (14%)         (14%)         (14%)         (14%)         (14%)         (14%)         (14%)         (14%)         (14%)         (14%)         (14%)         (14%)         (14%)         (14%)         (14%)         (14%)         (14%)         (14%)         (14%)         (14%)         (14%)         (14%)         (14%)         (14%)         (14%)         (14%)         (14%)         (14%)         (14%)         (14%)         (14%)         (14%)         (14%)         (14%)         (14%)         (14%)         (14%)         (14%)         (14%)         (14%)         (14%)         (14%)         (14%)         (14%)         (14%)         (14%)         (14%)         (14%)         (14%)         (14%)         (14%)         (14%)         (14%)         (14%)         (14%)         (14%)         (14%)         (14%)         (14%)         (14%)         (14%)         (14%)         (14%)         (14%)         (14%)         (14%)         (14%)         (14%)         (14%)         (14%)         (14%)         (14%) | 無片<br>学习       |
| 用户中心<br>个人资料<br>实名认证<br>消息中心 | 工作特別         22         100%         主体           第23日间 50 S         第23日间 50 S         开始                                                                                                    | 照片<br>观看<br>考试 |
|                              |                                                                                                    |                |

#### 建筑从业人员安全教育数字化教材课件表

| 安全培训<br>教材 | 主要内容          | 培训对象 | 要求             |
|------------|---------------|------|----------------|
| 上出兴法       | 入场须知、 安全 "三宝" |      | 这是所有入场人员上岗前    |
| 山内川田       | 的使用、"四口""五临边" | 所有入场 | 必学必过、应知应会的岗前必学 |
| 田女主帝       | 安全防护、消防安全知识、  | 人员   | 课件。            |
| 以培训        | 杜绝"三违",做到"四不  |      | 由施工企业集中学习或个    |

|                                   | 伤害"、"宿舍十禁"、安<br>全警示标识等。                                                                                                    |                               | 人自学,合格后才能进场。                                                                                                    |
|-----------------------------------|----------------------------------------------------------------------------------------------------|-------------------------------|----------------------------------------------------------------------------------------------------|
| 各工种典<br>型事故案<br>例安全培<br>训         | 十九类工种课程: 杂工<br>(普工)、钢筋工、木工、<br>砼工(混凝土工)、抹灰工、<br>架子工、电工、砌筑工、塔<br>吊司机、门式起重司机、吊<br>篮作业工、电梯司机、挖掘<br>机司机、汽车吊司机、土方<br>机械司机、桩机工、电焊工、<br>防水工、司索工等。 | 各对应<br>工种                     | 各工种安全教育课程,为各<br>工种相对应的必学必过、应知应<br>会的必学课程。<br>各工种必须学满学时(学完<br>本工种教材)、考试合格后方能<br>上岗作业。<br>除上述19类工种以外的从<br>业人员,施工总承包单位仍应履<br>行主体责任对其开展安全教育<br>培训,考核合格后方可上岗。 |
| 危险性较<br>大作业<br>典型事故<br>案例安全<br>培训 | 九大危险性较大作业安<br>全教育课程:雨季施工安全<br>教育、起重机械安全教育、<br>附着式提升脚手架安全教<br>育、起重吊装安全教育、高<br>支模安全教育、土石方开挖<br>安全教育、隧道矿山法安全<br>教育、盾构施工安全教育、<br>深基坑安全教育。      | 管理人员、<br>从事危险<br>性较大作<br>业的工人 | 危险性较大作业作业事故<br>案例分析安全教育课件供管理<br>人员及从事危险性较大作业的<br>工人学习。<br>从事危险性较大作业的工<br>人,必须学满对应课程的学时、<br>考试及格方能进行作业。                                                   |
| 《企业自<br>培专栏》                      | 企业应根据本企业的安<br>全生产管理要求和项目特                                                                                                    | 相关人员                          |                                                                                                    |

| 点,自行组织培训考核并上 |  |
|--------------|--|
| 传记录。         |  |

备注:1、建筑从业人员实名安全教育培训课程、时间、考试合格等关键信息同步到实名制平台、随时可查;各类可视化安全培训课件与题库动态更新。

2、第一部分为《上岗前通用安全常识》。包括7项内容,该部分是所有从业人员 进入项目工地前必须学习的内容。第二部分为《各工种典型事故案例》。目前包括19 个工种,该部分是以上工种在进入项目工地前必须掌握的内容。第三部分为《危险性 较大分部分项工程典型事故案例》。目前包括9项危大工程安全教育案例,是所有从 事危险性较大作业的工人必须学习的内容。第四部分为《企业自培专栏》,企业应根 据本企业的安全生产管理要求和项目特点,自行组织培训考核并上传记录。

3、对于上述19类工种以外和从事其他危大工程作业的从业人员,企业仍应自行 编制教材进行培训、考核,并上传记录。上述课件将根据实际情况适时进行调整、补充。

4、通过培训学习后,按课程要求(满3个月)进行继续教育。重要课件企业应组 织工人反复学习,让工人切实掌握安全知识。

11

#### 附件 2: "工地好筑手" APP 操作流程

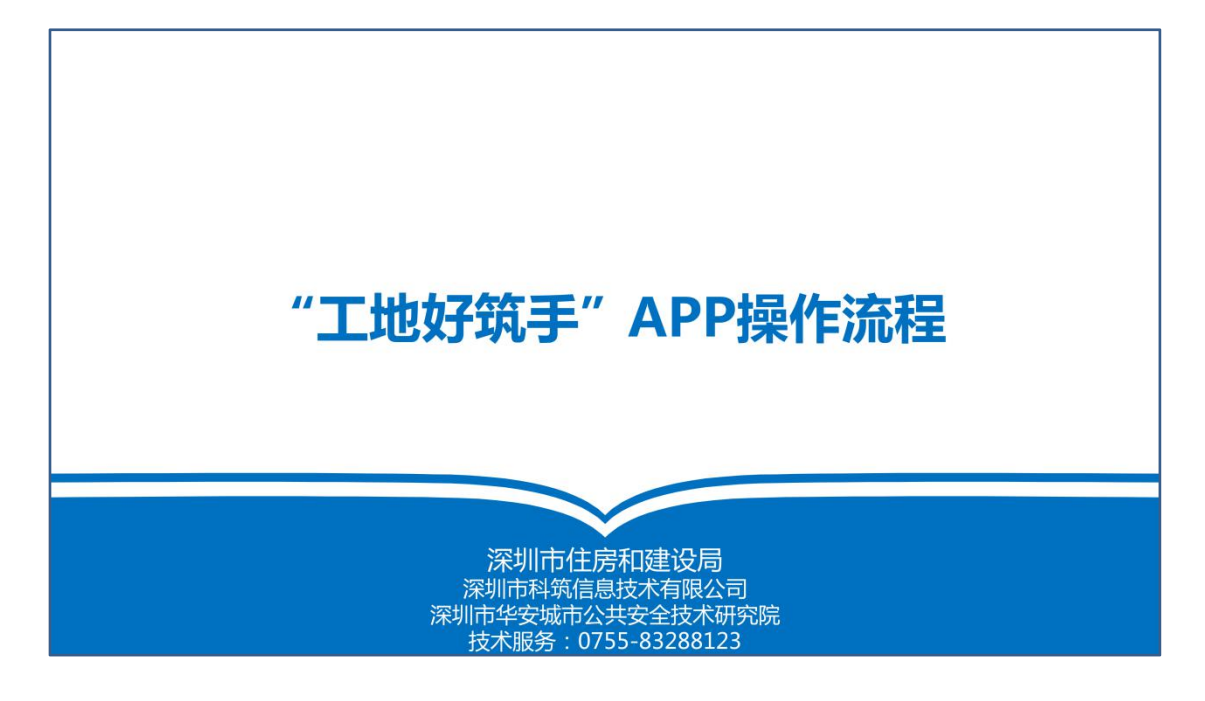

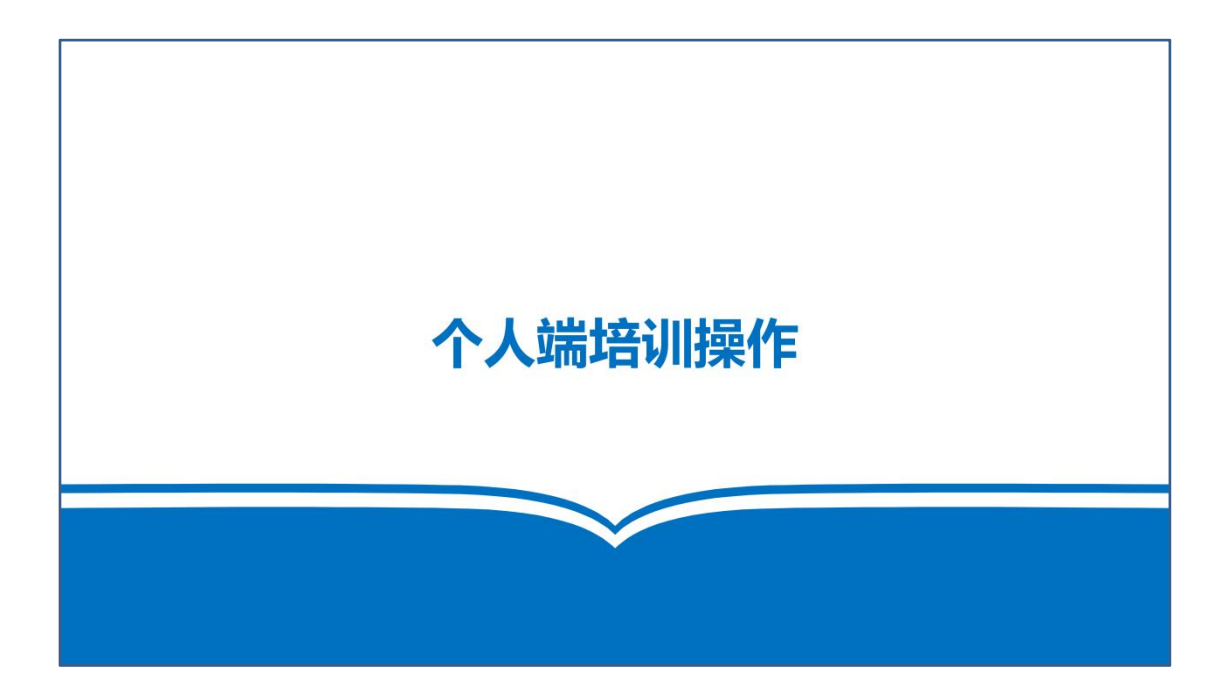

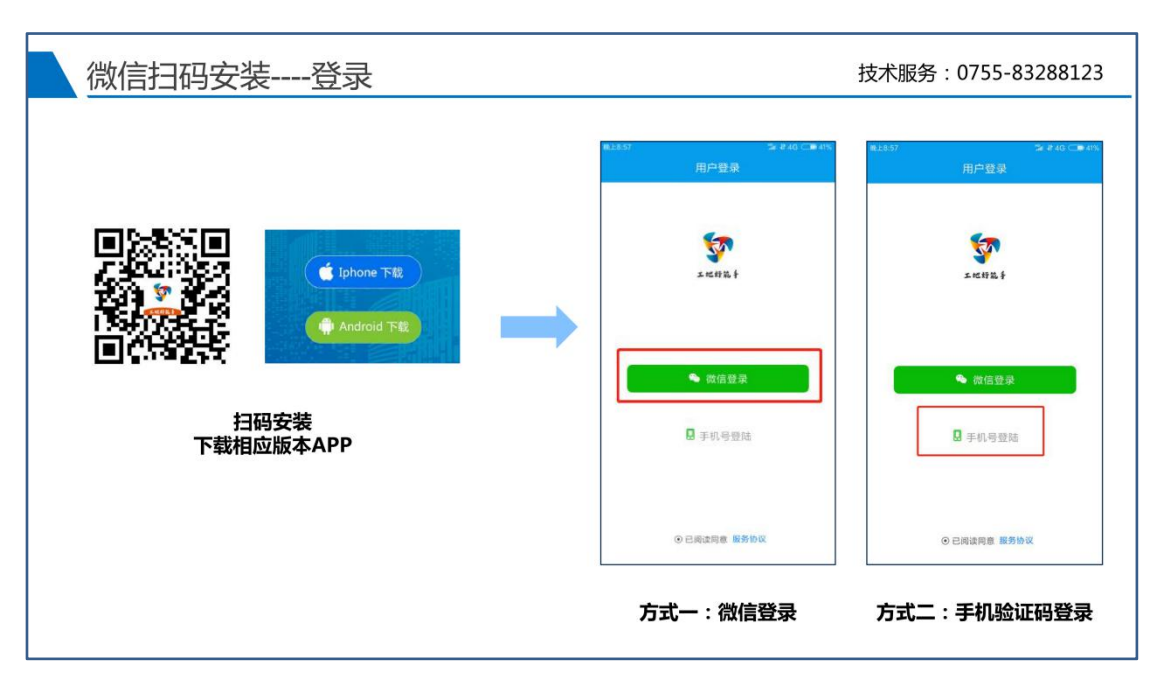

扫描二维码下载并登陆

| <u>实名登</u>       |                    | \$e # 46 ⊂∎ 41%                                                                |   | ■1500 多960 C●405<br>✓ 身份信息設示             | ₩.£9.01 |          | 技术服务:0755-83288:           |
|------------------|--------------------|--------------------------------------------------------------------------------|---|------------------------------------------|---------|----------|----------------------------|
| 安全培              |                    |                                                                                |   | N 20 LU (LI A) Su Ma                     |         | 姓名<br>性别 | 张齐<br>● 男 ○ 女              |
| 1202457          | 939861<br>0061     | 909627                                                                         |   | 8₹                                       | 身份人员    | 证号<br>工种 | 441283199510127338<br>普工 > |
|                  | 5<br>唐训记录          | <br>()<br>()<br>()<br>()<br>()<br>()<br>()<br>()<br>()<br>()<br>()<br>()<br>() | - | 系统需验证您的身份信息<br>441283199510127338<br>下一步 | →       |          | 确定                         |
| 密到<br>专题推荐<br>⋒□ | 防殺专栏<br>日本<br>建設中心 | 安全资讯<br>八<br>限的                                                                |   |                                          |         |          |                            |

登录后完善个人实名信息,工种等信息修改在 APP 中可修改一次

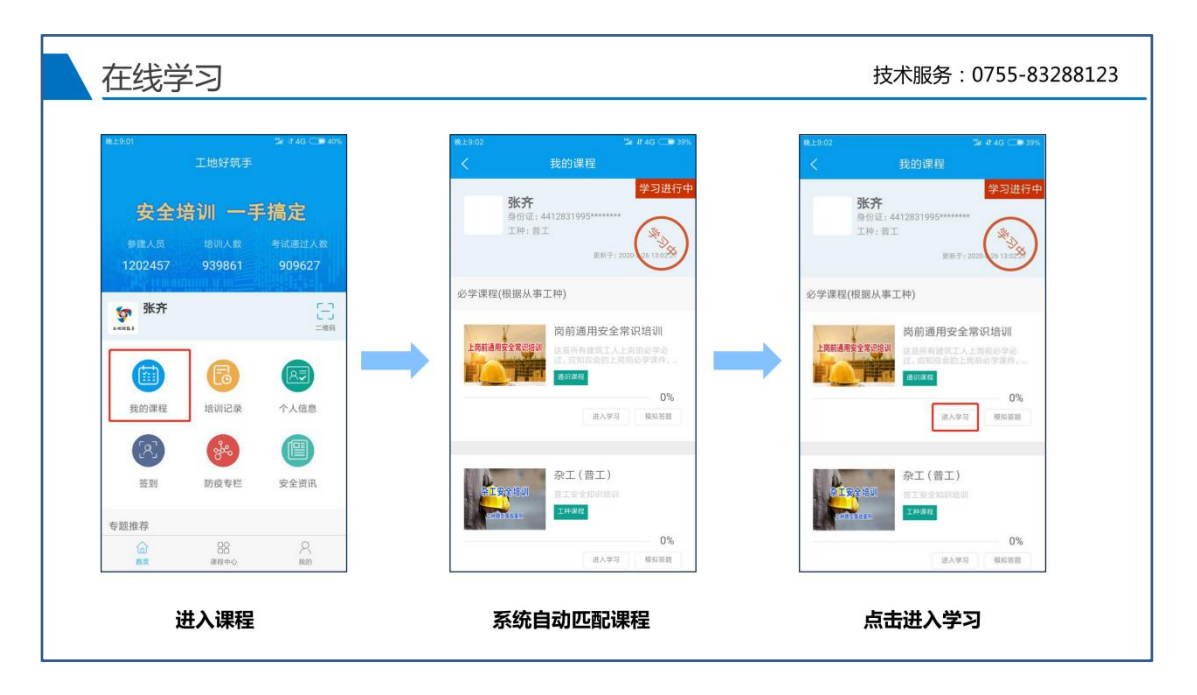

进入学习课程,系统自动匹配工种对应课程。点击即可进入学习

| 在线学习                                                                                                    |                                                                                                    | 技术服务:0755-83288123                                                                                                    |
|----------------------------------------------------------------------------------------------------|----------------------------------------------------------------------------------------------------|----------------------------------------------------------------------------------------------------|
| <ul> <li>● 2 2 2 0 0 0 0 0 0</li> <li>● 第次5</li> <li>● 第次5</li> <li>● 第</li></ul> | Item 1       Item 2         Item 2       Item 2         Item 2       Item 2         Item 3       Item 2         Item 3       Item 2         Item 3       Item 3         Item 3       Item 4 | 第13.933     第14.94       【課程学习       (次約二日少な公式有名の)       (次約二日少な公式有名の)       (次)       (次)       (次)       (次)       (次)       (次)       (次)       (次)       (次)       (次)       (次)       (次)       (次)       (次)       (次) |
|                                                                                                    | 在线学习 , 模式自由切换                                                                                                    |                                                                                                    |

在线学习模式 (过程记录加人脸验证)

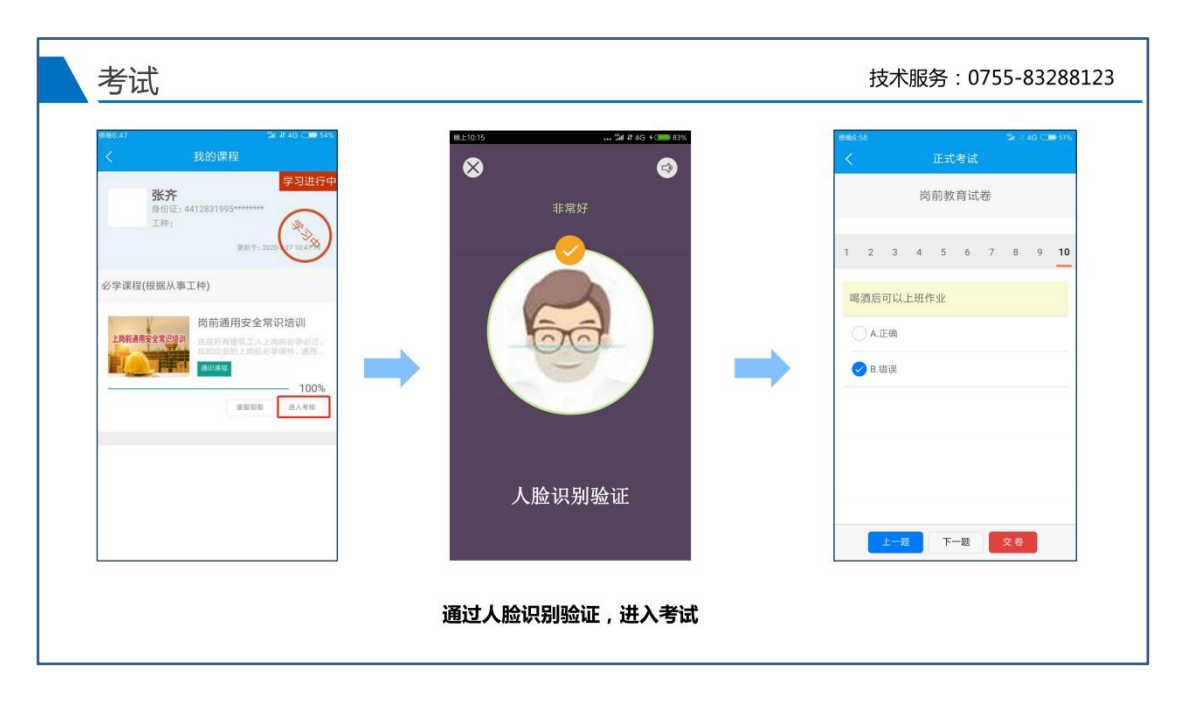

学习完课程即可通过人脸识别验证进入考试

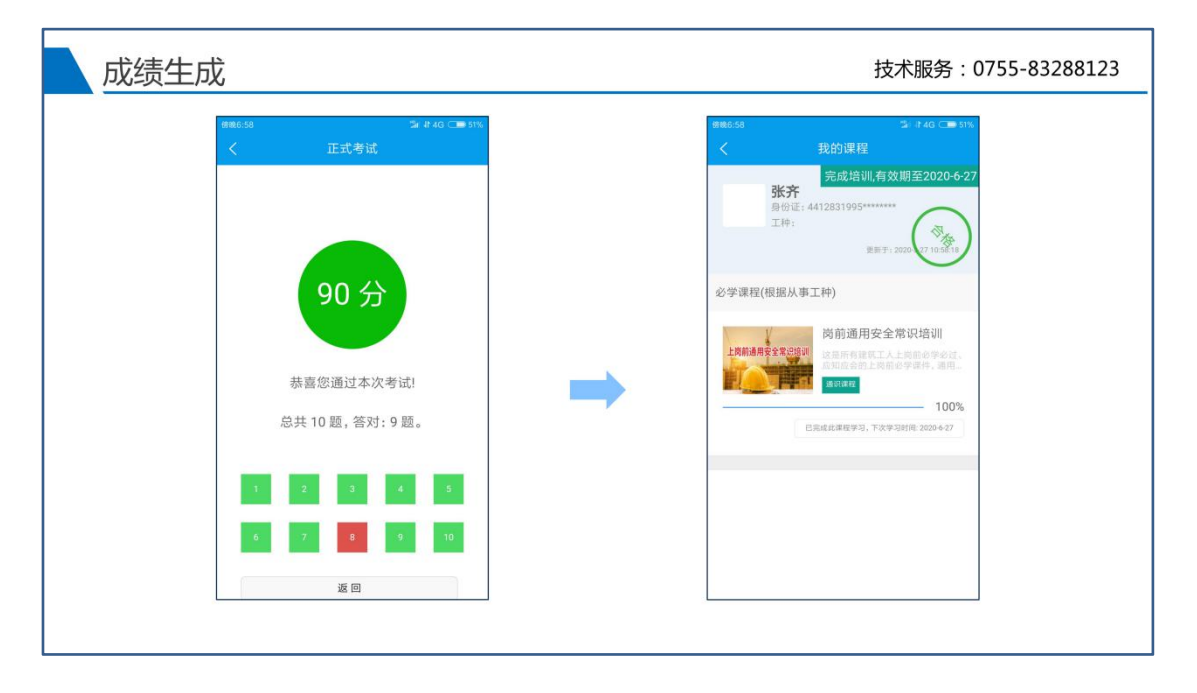

考试完成绩一目了然 (点击红色编号可查看正确答案)

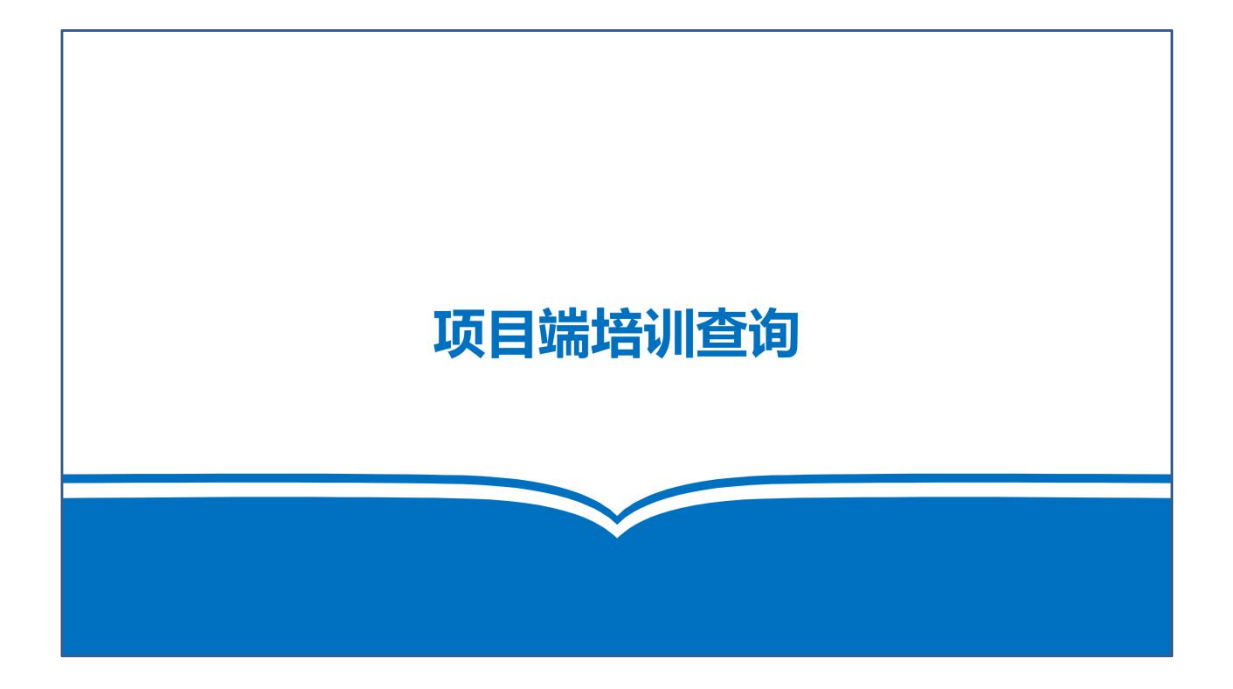

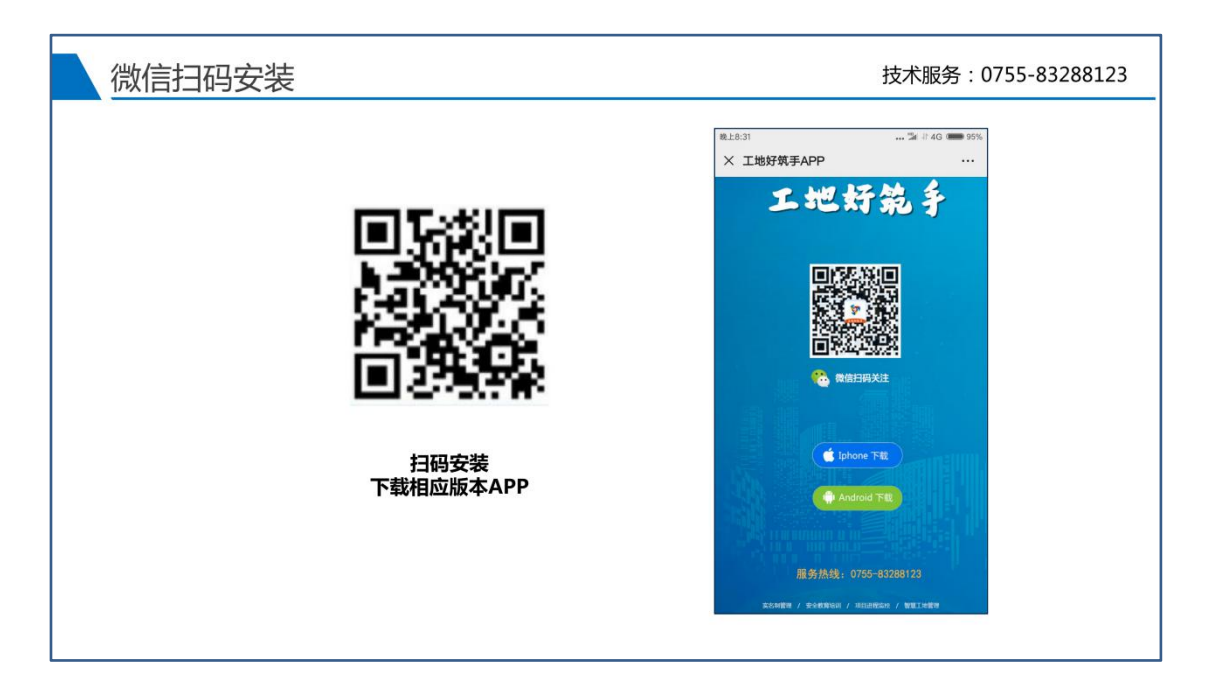

扫码下载相应版本 APP

| 登录 |                                                                             | 技术服务:0755-83288123 |
|----|-----------------------------------------------------------------------------|--------------------|
|    | 上*1003≌##40+⊂=>55%<br>工地好领手(项目端)                                            | 电上8-35             |
|    | 講整泉         二           エルビダボ手次型窓         二                                 | 50                 |
|    | 在场人员 完成地训 今日参勤 关键岗位<br>0 0% 0% 0/0                                          | x ne H & F         |
|    | 风雪         企         読           实名朝         安全软育         门茶考勤         智慧工地 | VA20180625005      |
|    | ビ 咨询反馈 > 1 操作指向 >                                                           | 8.8                |
|    | % 服务执线 075543288123                                                         |                    |
|    | А 88 EFF<br>вя 166 яв                                                       | 北回密码               |
|    | 使用项目培训账号                                                                    | 登录                 |

使用实名制平台项目账号登录

| LULUUU     LULUUUUUUU     LULUUUUU     LULUUUUUU     LUUUUUU     LUUUUUUU     LUUUUUUU     LUUUUUUUU | 项目培训数据查询                              | 技术服务:0755-8328812:                             |
|----------------------------------------------------------------------------------------------------|---------------------------------------|------------------------------------------------|
|                                                                                                    | 1000000000000000000000000000000000000 | 19999      >********************************** |

安全教育>进入项目培训数据查询

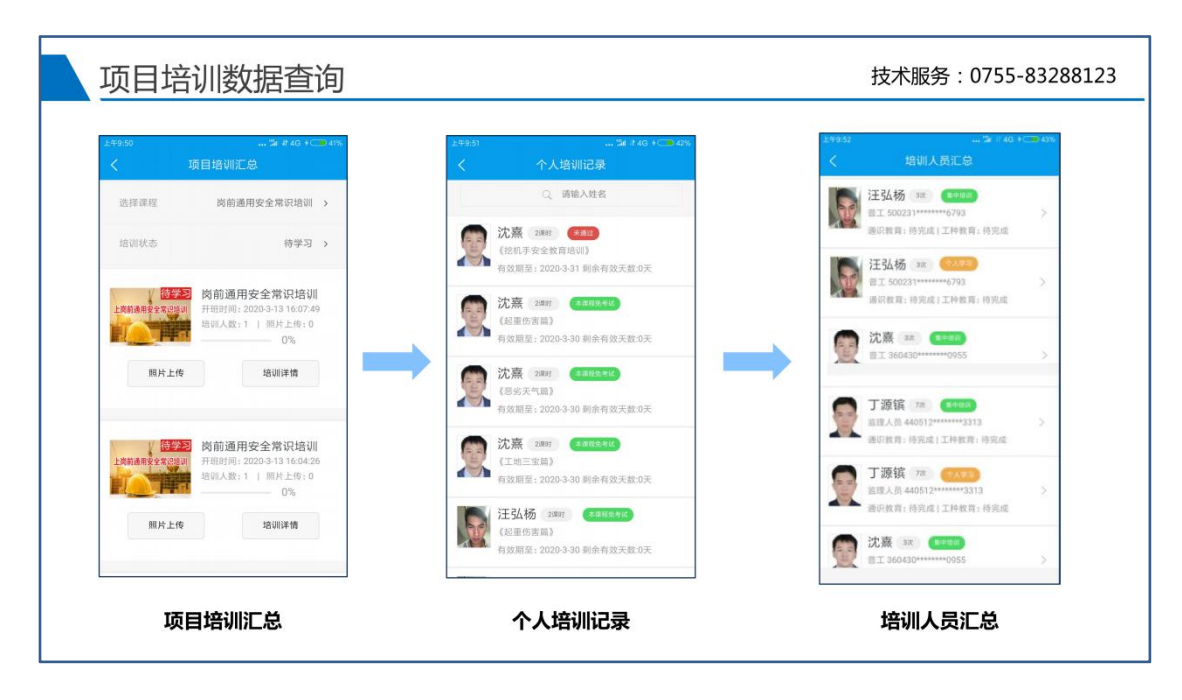

可查看集中培训和个人培训记录、培训人员汇总

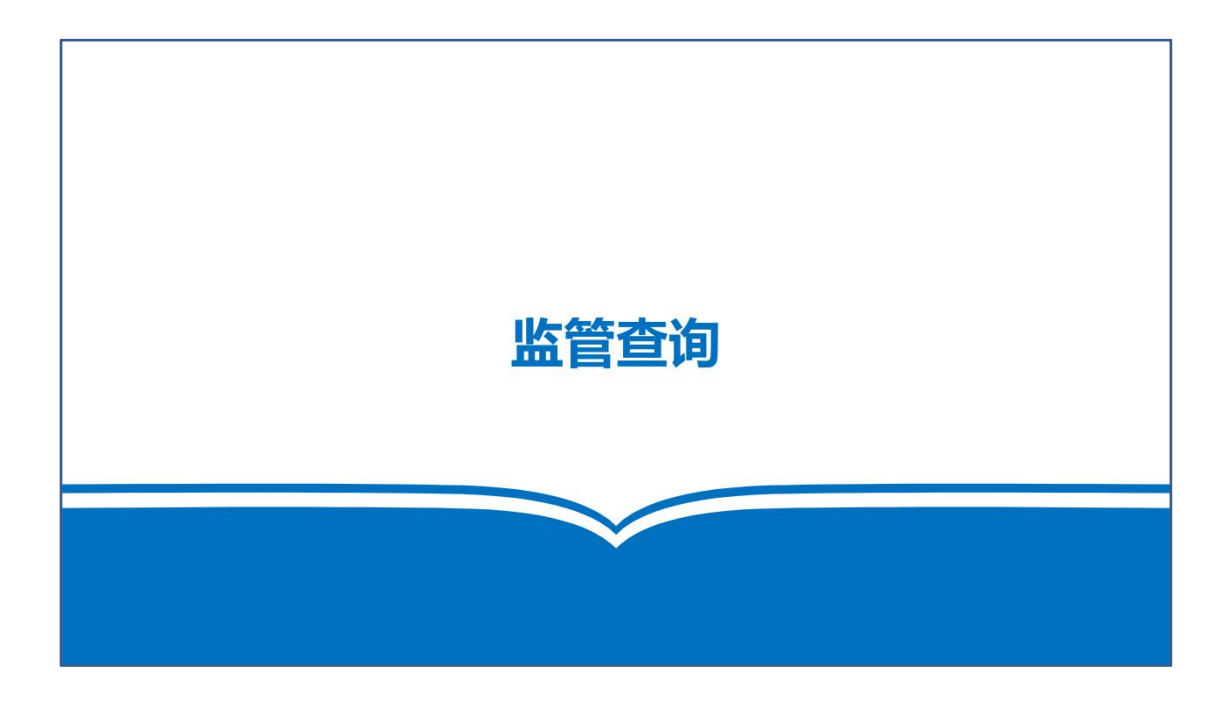

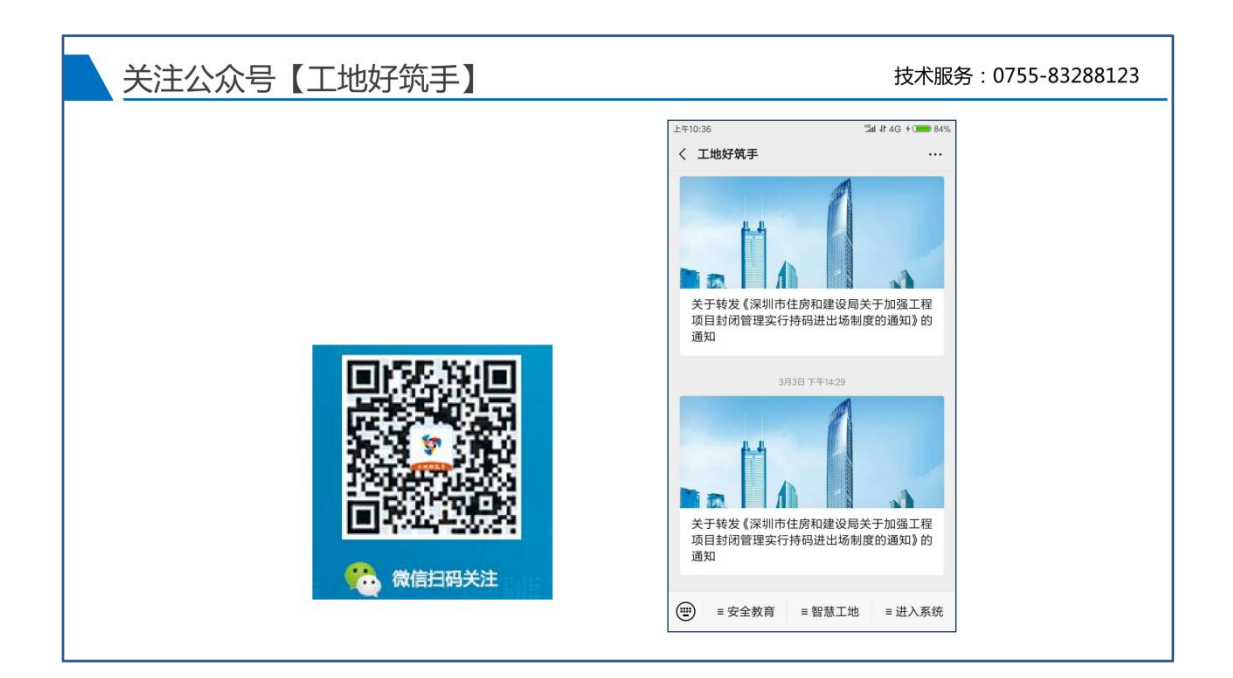

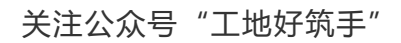

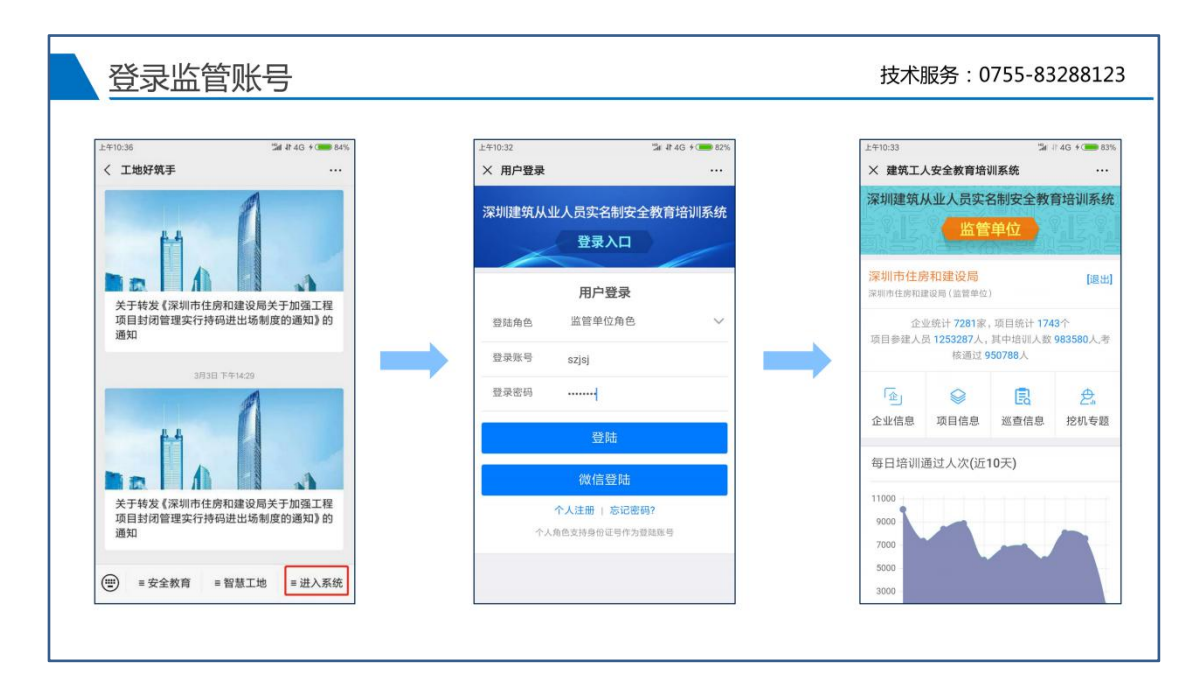

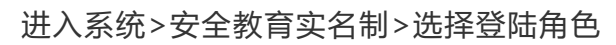

| 年10:33                                                                                                    |                         | 24                | If 4G + C 83%   | 上年10:33 温相 北 4G 乡 🚥 83%                                 | 上年10:34 124 日 4日 4日 83%                                         |
|----------------------------------------------------------------------------------------------------|-------------------------|-------------------|-----------------|---------------------------------------------------------|-----------------------------------------------------------------|
| × 建筑工人                                                                                                    | 安全教育培训                  | 系統                |                 | × 建筑工人安全教育培训系统 ···                                      | × 建筑工人安全教育培训系统 ···                                              |
| <b>深圳建筑从</b>                                                                                                    | 业人员实名                   | 制安全教育             | 育培训系统           | 每日培训通过人次(近10天)                                          | 项目培训情况(最新10条)                                                   |
|                                                                                                    | 监管                      | 单位                |                 | 11000                                                   | 1. 恒大时尚慧谷大厦8~11#祾总承包工程                                          |
|                                                                                                    | (C)>(C)()               | Description       |                 | 9000                                                    | 参援单位 4家                                                         |
| 深圳市住房                                                                                                    | 和建设局                    |                   | [退出]            | 7000                                                    | 司司部共 1779人, 培训 1712人, 通过 1634人<br>已被抽查 8人次 (最近一次抽查: 2018-11-24) |
|                                                                                                    | SALVE CALLED TO LOT     |                   |                 | 5000                                                    | 2 华强创意产业园四期(8栋)                                                 |
| 企业<br>「 「 日 会 建 人 早                                                                                             | 统计 7281家,<br>1253287人 1 | 项目统计174<br>同由培训人数 | 13个<br>983580人类 | 3000 -                                                  | 参理单位 11家                                                        |
|                                                                                                    | 核通过 95                  | 50788人            |                 | 1000<br>222 223 234 235 235 221 238 239 23 x3           | 项目总共 416人, 培训 388人, 通过 379人<br>已被抽查 0人次                         |
| <b></b>                                                                                                    | 0                       | <b>B</b>          | 0               |                                                         | 。 完成区2018年全面消除更良大体工程 ( 前海线石匠                                    |
| 今此信白                                                                                                    | 项目信白                    | ビロ                |                 | 项目培训情况(最新10条)                                           | 区)                                                              |
| 正亚旧称                                                                                                    | 坝口旧态                    | 加度旧态              | 12.00 2 48      |                                                         | 参建单位 20家 期間 4 1992 4 1991 1121 4 1995 1                         |
| 每日培训通                                                                                                    | 过人次(近1                  | 0天)               |                 | 1. 但大时尚慧谷大慶8~11#優忌承包工程<br>参建单位 4家                       | 已被抽查 0人次                                                        |
| 11000                                                                                                    |                         |                   |                 | 项目总共1779人,培训1712人,通过1654人<br>已被抽查8人次(最近一次抽查:2018-11-24) | 4. 坪山区飞西学校项目一期工程                                                |
| 1000                                                                                                    |                         |                   |                 |                                                         | 参建单位 7家                                                         |
| 9000                                                                                                    |                         |                   |                 | 2.华强创意产业园四期(8栋)                                         | 项目总共 269人,培训 261人,通过 260人<br>已被抽查 0 A 次                         |
| 7000                                                                                                    |                         | -                 |                 | 参建甲位 11家<br>连目总共 416人, 培训 388人, 通过 379人                 |                                                                 |
| Contractor in the second second second second second second second second second second second second second se |                         |                   |                 | Characteristic Cold State                               | <li>5. 尖岗山壹号花园 (12-15栋) (不含粧基)</li>                             |

查看最新培训数据汇总

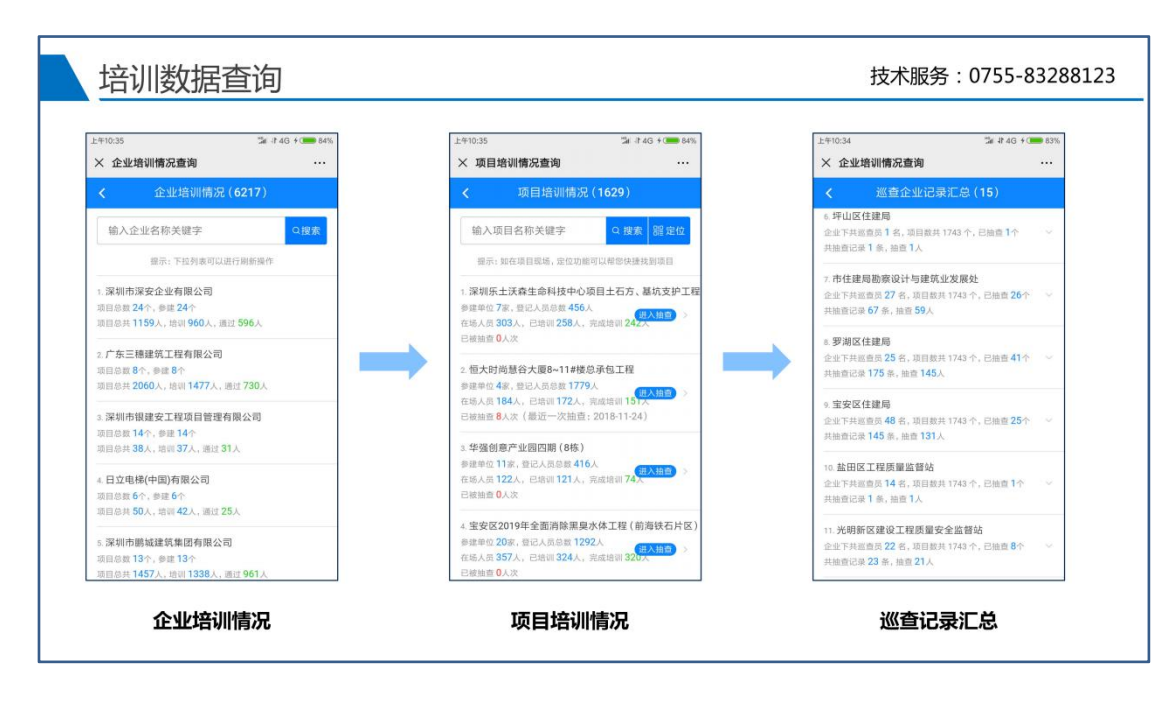

企业培训、项目培训、巡查记录等信息

| 现场抽查                                                                                                    | 技术服务:0755-83288123                           |
|----------------------------------------------------------------------------------------------------|----------------------------------------------|
| 上午10:35 潘 it 4G + G <b>8</b> 4%<br>× 项目培训情况查询 ····                                                                                        | 上午10.52 「二年4.6」+ <b>第</b> 23%<br>× 現场抽査 ···· |
| く 项目培训情况 (1629)                                                                                                    | < 项目人员培训情况                                   |
| 輸入項目名称天罐子 口接索 調査位<br>顯示: 如在項目総局, 定位功能可以帮您快捷找到項目                                                                                           | 前入人员过名或身份证号的<br>记录:可使用关键字继索或和场工人二维码进行归码操作    |
| <ol> <li>(深朝死土沃森全部科技中心项目土石方、基抗支护工程<br/>参谋母位 7家, 澄记人局急数 456人</li> <li>(正抗人馬 263人、日朝 258人、究成前頃 242人</li> <li>(已納西 258人、究成前頃 242人</li> </ol> | 本列面共行6条记录。贯约1/0                              |
| 2. 恒大时尚慧谷大篇8~114 德总承包工程<br>参雄命位 4家, 银石人员总裁 1779人<br>在场人员 184人,已培训 172人,完成培训 151人<br>已被抽查 8人次(最近一次抽查: 2018-11-24)                          |                                              |
| 3. <b>年強创意产业回因期(8時)</b><br>多速電位11第、登記人员总裁 416人<br>在訪人用122人、已培训121人、完成培训74人<br>已総监査 0人次                                                    |                                              |
| 4. 宝安区2019年全面消除服具水体工程(前海铁石片区)<br>参理命位20家,登记人员总能1292入<br>在场人员 357人,已培训324人,完成培训320大<br>已被绘图 0人次                                            |                                              |

抽查项目